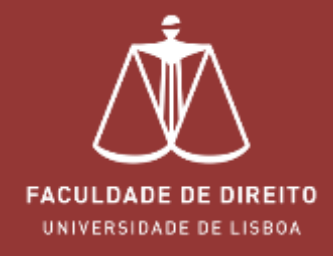

# FÉNIX | MANUAL INSCRIÇÕES Cursos Intensivos 2024/2025

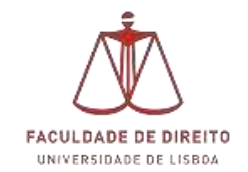

### Link: https://fenix.fd.ulisboa.pt/login

Para entrar no **Portal Académico Fénix** é necessário efetuar a autenticação utilizando as suas credenciais da conta *Campus@UL*.

**Importante:** Caso tenha dificuldades em aceder à conta *Campus@UL*, deverá enviar um email para <u>contacampus@fd.ulisboa.pt</u>, indicando o seu nome completo e o número do documento de identificação.

### ALUNOS QUE SE ESTÃO A INSCREVER PELA PRIMEIRA VEZ 8000 - CURSO LIVRE EM CURSOS INTENSIVOS

Antes de iniciarem o processo de inscrição devem fazer login no Portal Fénix, aceder ao separador **CANDIDATO** (menu superior), **CRIAR A CANDIDATURA** e **SUBMETER** (clicar no botão do canto superior direito da candidatura). Se não submeterem a candidatura, conforme indicado, não terão acesso ao **PROCESSO DE INSCRIÇÃO**.

Depois de matriculados, devem aceder ao separador ALUNO e selecionar as opções INSCREVER e PROCESSO DE INSCRIÇÃO.

#### ALUNOS JÁ MATRICULADOS NO 8000 - CURSO LIVRE EM CURSOS INTENSIVOS

- Antes das candidaturas devem confirmar o estado da vossa matricula no curso 8000 -Curso Livre em Cursos Intensivos. Caso esteja como "ANULADO" ou "INTERRUPÇÃO DE ESTUDOS" devem enviar um email para <u>cursosintensivos@fd.ulisboa.pt</u> para que possamos alterá-lo, permitindo assim que se inscrevam a partir do dia 26 de agosto de 2024.
- 2) Os alunos já matriculados não precisam de formalizar nova matrícula. Devem apenas aceder ao separador **INSCREVER** e seguir os passos indicados neste manual.

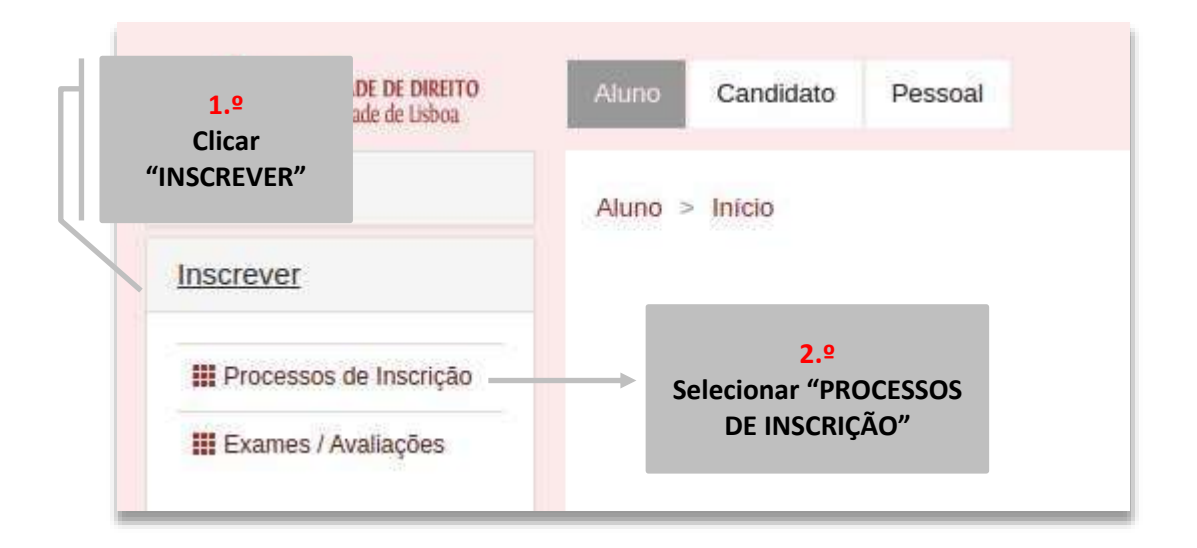

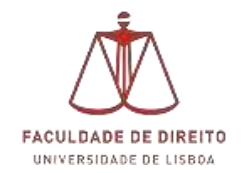

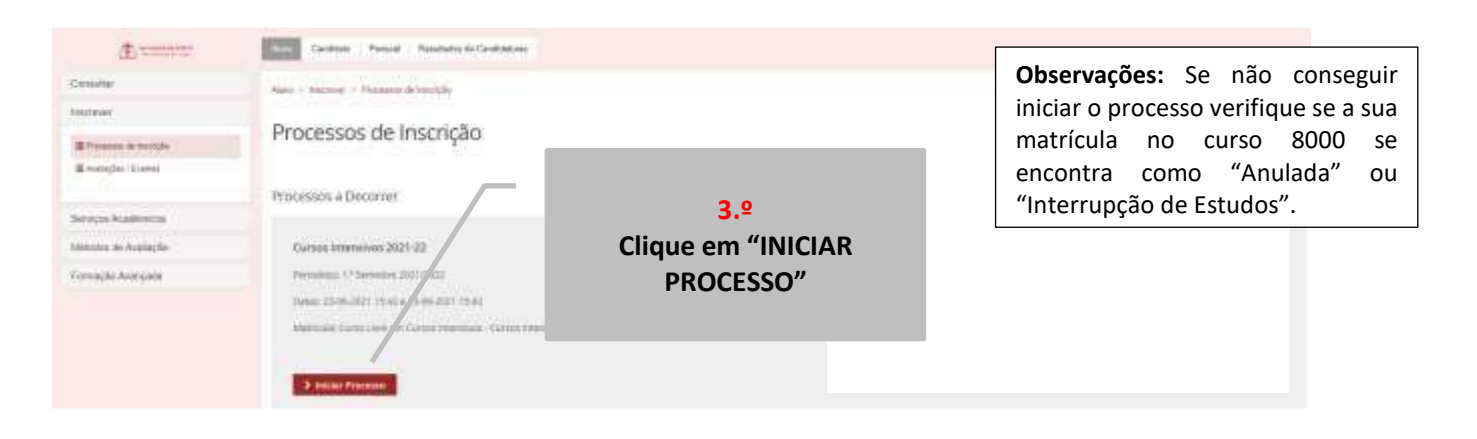

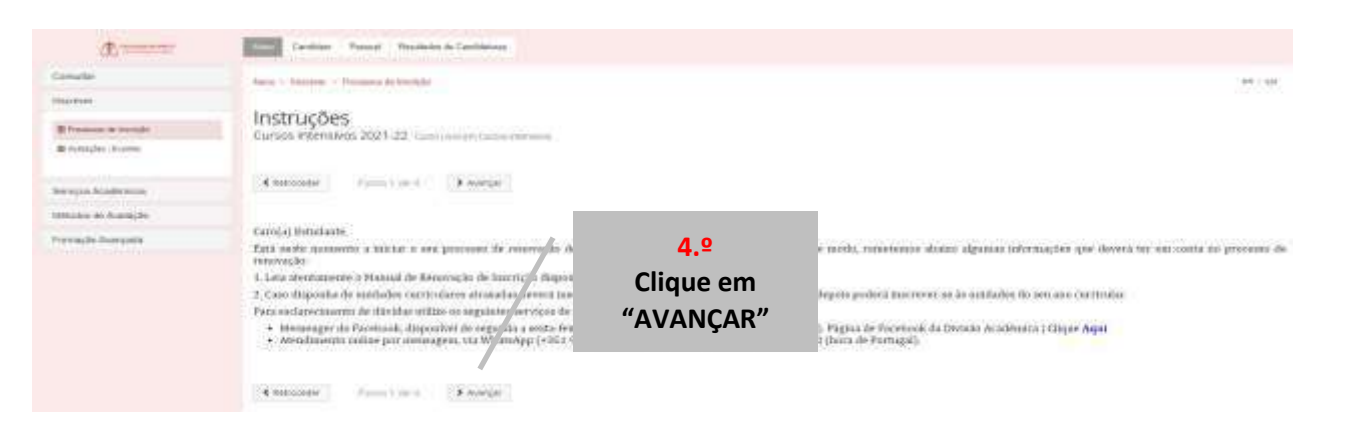

| A                       | Cardinas Passed Residuate in Cardinase                     |                          |                |
|-------------------------|------------------------------------------------------------|--------------------------|----------------|
| Coinche                 | Mary - Statement - Pressan de Inscripte                    |                          | 14 - 24        |
| lincipyet               |                                                            |                          |                |
| E.Promoti in Promphy    | I < terrorada de Conhecimento de Documentação de Estudante |                          |                |
| M Avantation - Branness |                                                            |                          |                |
| Padda Academica Grigani |                                                            |                          |                |
| Ouros Servițini         | "TOMADA DE CONHECIMENTO"                                   |                          |                |
|                         | "TOMEI CONHECIMENTO" – "SIM" -<br>"SUBMETER" – "AVANÇAR"   |                          |                |
|                         |                                                            |                          |                |
|                         | Terrania de Contracemente Desconstrugilo de Descimente     | Terrate de Contractments | Annaly allowed |

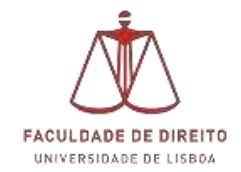

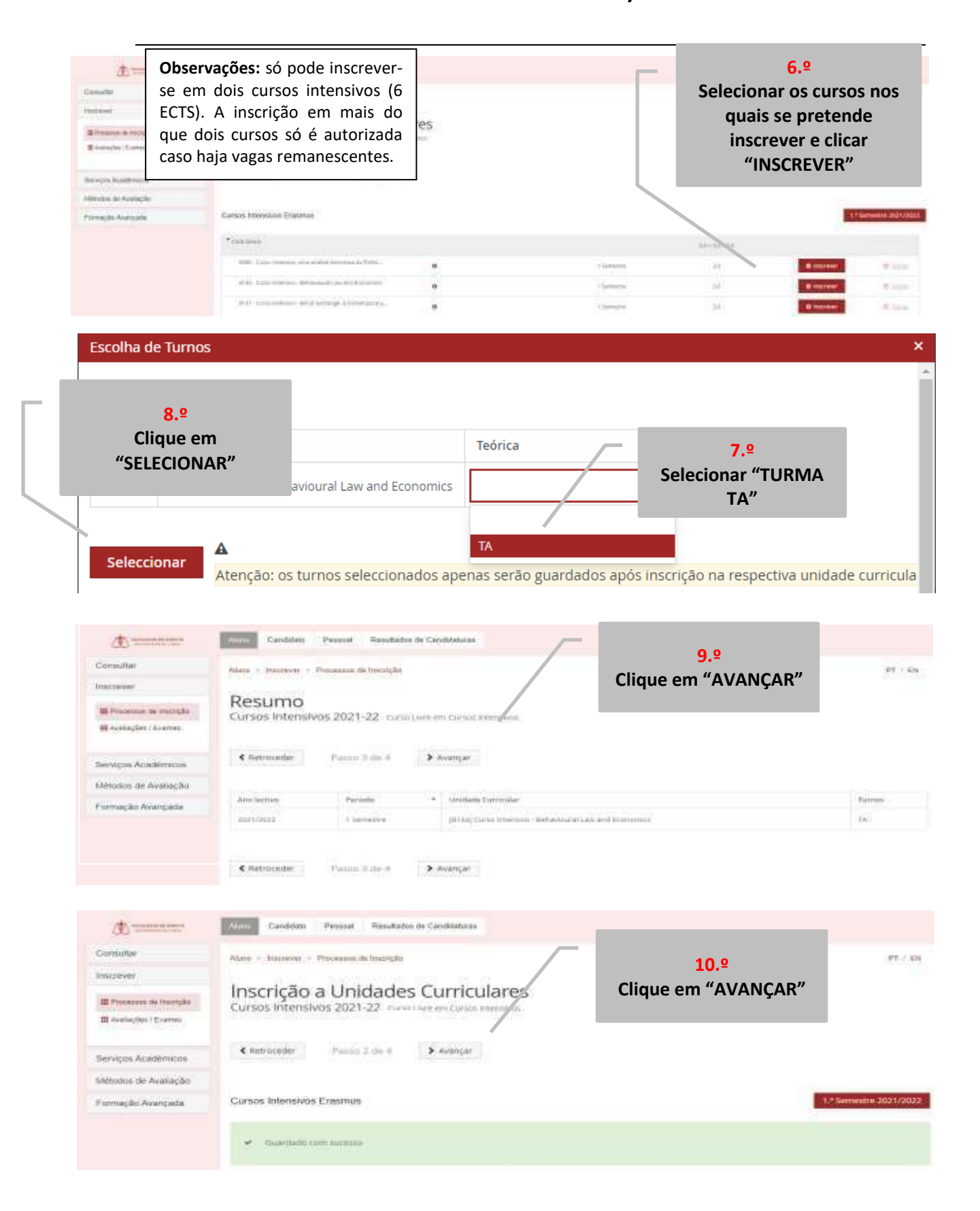

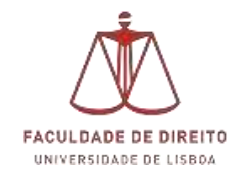

| Berviços Académicos  | C Betraceder Parma 4 de 4                                                                                                    |                                                                                                |  |  |
|----------------------|----------------------------------------------------------------------------------------------------|------------------------------------------------------------------------------------------------|--|--|
| Métodus de Avaltação |                                                                                                    |                                                                                                |  |  |
| Permação Avençada    | <b>11.º</b><br>Clique em "COMPROVATIVO<br>DE MATRÍCULA"                                                                                                    | do Comprovativo de Matricula. Selecclune a opçãe "Confirmar Hatricula" para farminar e<br>adot |  |  |
|                      | Atempilo, casa tentra acontecido alguni erro na impressila dos documentas, pode obter novamento es documentos após a finalização de matricula: Conjercoariso de Tinercipia: em Alumo > Sarviços Academicos > Resperimentos Pagamento de Propises - podes consultar as referências em Aluno > Consultar > Visualizar Cont |                                                                                                |  |  |
|                      | 🛩 confernar Matricola 🔰 Ministrat                                                                                                    |                                                                                                |  |  |
|                      |                                                                                                    |                                                                                                |  |  |
|                      | 12.º<br>Clique em "FINALIZAR"                                                                                                    |                                                                                                |  |  |

#### Notas:

- 1) É obrigatório selecionar a Turma TA antes de avançar com o processo de inscrição;
- 2) Só podem selecionar dois cursos intensivos (6 ECTS).
- 3) Finalizada a inscrição é gerada a propina referente ao número de cursos nos quais se inscreveram (25€ ou 50€). Podem consultar os dados para pagamento no Comprovativo de Inscrição ou através do Fenix:
  - a. Aluno > consultar > Visualizar Conta